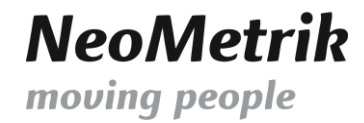

# MoviNeo Disposition V30 Handbuch

Im nachfolgenden Handbuch werden Sie durch die Einstellung Ihrer Stammdaten für die Disposition V30 geleitet.

## **ANLEGEN DER MITARBEITER-DUMMIES**

 Wir starten mit der neuen Kategorie "Mitarbeiter-Dummies". Navigieren Sie hierzu auf Stammdaten -> Mitarbeiter und wählen im oberen Bereich den Reiter "Dummies" aus.

| 🗖 Startseite | × Mitarbeiter ×                |                |                                   |      | • |  |  |  |
|--------------|--------------------------------|----------------|-----------------------------------|------|---|--|--|--|
| bersicht     |                                |                |                                   |      |   |  |  |  |
| Mitarbeit    | Mitarbeiter Dummies            |                |                                   |      |   |  |  |  |
| Ziehen Sie e | inen Spaltenkopf und legen Sie | ihn hier ab, u | m nach dieser Spalte zu gruppiere | en   |   |  |  |  |
| Kürzel T     | Info 1 T                       | Info 2 T       | Anstellungsverhältnis T           | ID T |   |  |  |  |
| Elektriker   |                                |                | Dummy                             | 394  |   |  |  |  |
| Fahrer       |                                |                | Dummy                             | 391  |   |  |  |  |
| Monteur      |                                |                | Dummy                             | 392  |   |  |  |  |
| Schreiner    |                                |                | Dummy                             | 393  |   |  |  |  |
| Träger       | Tragen von Umzugsgut           |                | Dummy                             | 390  |   |  |  |  |

2. In diesem Bereich werden Mitarbeiter-Tätigkeiten als Dummies angelegt.

Wählen Sie rechts im Aktionsmenü "Dummy anlegen" und tragen Sie die notwendigen Informationen ein.

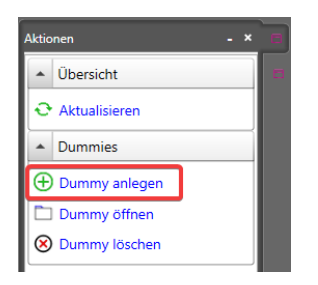

Zu diesen Tätigkeiten könnten unter anderem die Tätigkeiten Träger, Fahrer, Teamleiter, Monteur, Elektriker oder Schreiner gehören.

| 📑 Startseite 🗴 📑 Mitarbeiter 🗴 🔒 Mitarbeite | er ×   |        |                       | * >     |
|---------------------------------------------|--------|--------|-----------------------|---------|
| Eckdaten                                    |        |        |                       |         |
| Kürzel Wasserbettmonteur                    | Info 1 | Info 2 | Anstellungsverhältnis | Dummy ~ |

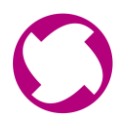

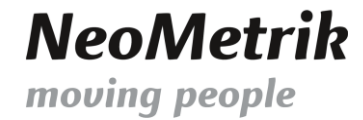

3. Im nächsten Schritt werden den Mitarbeitern die entsprechenden Tätigkeiten zugeordnet.

Hierzu öffnen Sie einen Mitarbeiter und gehen in dem unteren Reiter auf "Qualifikationen". Hier muss eine oder mehrere der vorher angelegten Dummies (Tätigkeiten) dem Mitarbeiter zugeordnet werden.

| 🗖 Startseite 🗴 🗧 Mitarbeiter 🗴 🔒 Mitarbeiter js 🗴                                                                                          |                           |                                  |                       |                                     | • × |  |  |  |
|----------------------------------------------------------------------------------------------------|---------------------------|----------------------------------|-----------------------|-------------------------------------|-----|--|--|--|
| Eigenschaften-Farbcode                                                                                                    | Fahrerlaubnis             |                                  |                       |                                     | ^   |  |  |  |
|                                                                                                    | Führerscheinnr. H2HS83N   | (Auf FS mit "5." gekennzeichnet) |                       |                                     |     |  |  |  |
|                                                                                                    | Klassen / Bescheinigungen |                                  |                       |                                     |     |  |  |  |
|                                                                                                    |                           | Erwerb<br>(Spalte 10)            | Ablauf<br>(Spalte 11) | Schlüsselzahl/-datum<br>(Spalte 12) |     |  |  |  |
|                                                                                                    | 🗆 A1 📥                    | Bitte wählen 📕                   |                       |                                     |     |  |  |  |
|                                                                                                    | 🗆 A 🚓                     | Bitte wählen 🔳                   |                       |                                     |     |  |  |  |
| Veuen Dummy anlegen                                                                                                    | V B 🖌                     | 01.08.2020                       |                       |                                     |     |  |  |  |
| ☑ Elektriker<br>☑ Fahrer                                                                                                    | C1 2                      | Bitte wählen 🔳                   | Bitte wählen          | 95 Bitte wählen                     |     |  |  |  |
| Monteur                                                                                                    |                           | 01.12.2023                       | Bitte wählen          | 95 Bitte wählen                     |     |  |  |  |
| ☐ Schreiner<br>✓ Träger                                                                                                    | D1                        | Bitte wählen 🔳                   | Bitte wählen          | 95 Bitte wählen                     |     |  |  |  |
| lada                                                                                                    |                           | Bitte wählen 🔳                   | Bitte wählen          | 95 Bitte wählen                     |     |  |  |  |
| Weisen Sie Ihrem Mitarheiter Leistungen zu, für die er eingesetzt                                                                          |                           | Bitte wählen 🔳                   |                       |                                     |     |  |  |  |
| werden kann.                                                                                                    |                           | 01 12 2023                       | Bitte wählen          | 95 Bitte wählen                     |     |  |  |  |
| Verbandsweite Leistungen                                                                                                    |                           | 01 12 2023                       | Ritte wählen          | 95 Pitte wählen                     |     |  |  |  |
| Leistung aus Firmenstamm hinzufügen Y Alle hinzufügen                                                                                      |                           | Pitto wählon                     | Pitto wählon          | 95 Pitte withlan                    |     |  |  |  |
| Qualifikation                                                                                                    |                           | Ditte wühlen                     | Ditte wöhlen          |                                     |     |  |  |  |
| ^                                                                                                    |                           | Bute wunten                      | Bute wanten           | Bitte wanten                        |     |  |  |  |
|                                                                                                    | ADR-Besch. Nr.            |                                  |                       |                                     |     |  |  |  |
|                                                                                                    | Staplerscheinnr.          |                                  |                       |                                     |     |  |  |  |
|                                                                                                    |                           |                                  |                       |                                     |     |  |  |  |
|                                                                                                    | Funrerschein              |                                  |                       |                                     |     |  |  |  |
|                                                                                                    | Führerschein seit Bitte w | anien 🔳 Ablauf                   | datum Bitte wa        |                                     |     |  |  |  |
| · · · · · · · · · · · · · · · · · · ·                                                                                                    | Zuletzt kontrolliert      | Nächs                            | ter iermin            | Iermine anzeigen                    |     |  |  |  |
| Firmenspezifische Leistungen                                                                                                    | Rontrolltermine in Kale   | ender eintragen                  |                       |                                     | ~   |  |  |  |
| Personaldaten Qualifikation Einstellungen / Dokumente Provision Vorgaben/Externe Schnittstellen Versicherung / Konto Rechte Referenzrechte |                           |                                  |                       |                                     |     |  |  |  |

\*Wenn eine Tätigkeit vergessen wurde, kann diese nachträglich mit dem Feld "Neuen Dummy anlegen" direkt aus dem Mitarbeiter heraus erstellt werden.

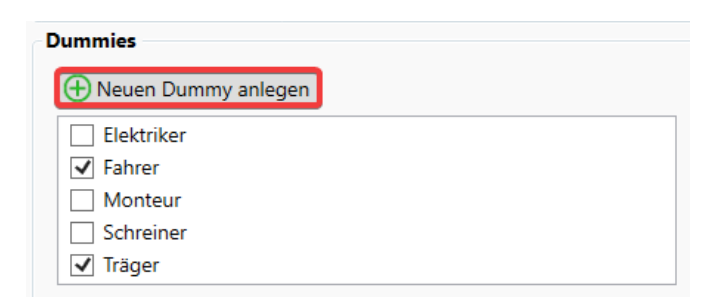

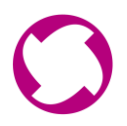

## **ANLEGEN DER FAHRZEUG-DUMMIES**

4. Nach dem Anlegen der Mitarbeiter Dummies werden im nächsten Schritt die Fahrzeug Dummies angelegt.

Gehen Sie hierzu auf Stammdaten -> Fahrzeuge und wählen Sie im oberen Bereich den Reiter "Dummies".

| 🗖 Startseit | e × 🗖 M                      | litarbeiter × 🔒 Mitar         |              | Fahrzeuge ×                 |  |  |  |  |
|-------------|------------------------------|-------------------------------|--------------|-----------------------------|--|--|--|--|
| Übersicht   | ersicht                      |                               |              |                             |  |  |  |  |
| Fahrzeu     | Fahrzeuge Dummies Kategorien |                               |              |                             |  |  |  |  |
| Ziehen Sie  | einen Spaltenk               | kopf und legen Sie ihn hier a | b, um nach ( | dieser Spalte zu gruppieren |  |  |  |  |
| Name 1      | 「 Info ⊤                     | Transportvolumen T            | ID T         |                             |  |  |  |  |
| Bus         |                              | 15,00 m <sup>3</sup>          | 205          |                             |  |  |  |  |
| LKW         |                              | 40,00 m <sup>3</sup>          | 206          |                             |  |  |  |  |
| Anhänge     | er                           | 45,00 m <sup>3</sup>          | 207          |                             |  |  |  |  |
| LKW 7,5     | t                            | 35,00 m <sup>3</sup>          | 209          |                             |  |  |  |  |
| PKW         |                              | 5,00 m <sup>3</sup>           | 210          |                             |  |  |  |  |

5. In diesem Bereich werden Fahrzeug-Typen als Dummies angelegt.

Navigieren Sie rechts im Aktionsmenü auf "Dummy anlegen" und tragen Sie die notwendigen Informationen ein.

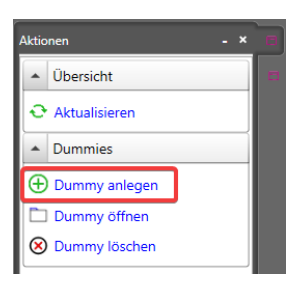

Zu diesen Fahrzeug-Typen könnten unter anderem Bus, LKW, LKW 7,5t, Anhänger, PKW oder Sprinter 3,5t gehören.

| 🖿 Startseite 🗙          | Hitarbeiter ×  | 🔒 Mitarbeiter js 🗙 | Fahrzeuge 🗙 | A Neues Fahrzeug × |                  |                  |             |     |   | • × |
|-------------------------|----------------|--------------------|-------------|--------------------|------------------|------------------|-------------|-----|---|-----|
| Eckdaten<br>Bezeichnung | Volvo Sprinter | I                  | nfo         |                    | Transportvolumen | 0 m <sup>3</sup> | Fahrzeugtyp | Bus | ~ |     |

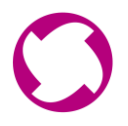

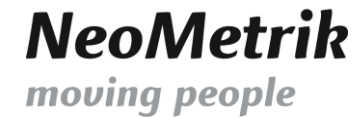

## ANLEGEN DER FAHRZEUG-KATEGORIEN

6. Im nächsten Schritt müssen die Fahrzeugkategorien angelegt werden. Hierzu gehen Sie auf Stammdaten -> Fahrzeuge -> Kategorien.

| Aktio                          | nen                    | - | × |  |  |  |  |
|--------------------------------|------------------------|---|---|--|--|--|--|
| <ul> <li>Kategorien</li> </ul> |                        |   |   |  |  |  |  |
| Ð                              | Aktualisieren          |   |   |  |  |  |  |
| •                              | ▲ Kategorie            |   |   |  |  |  |  |
| Ð                              | Neue Kategorie anlegen |   |   |  |  |  |  |
|                                | Kategorie öffnen       |   |   |  |  |  |  |

Navigieren Sie rechts im Aktionsmenü auf "Neue Kategorie anlegen" und tragen Sie die notwendigen Informationen ein.

Jeder Kategorie muss ein oder mehrere Fahrzeug-Typen Dummies zugeordnet werden. Ebenso müssen in jeder Kategorie auch die Transportleistungen zugeordnet werden. Dies kann mit bestehende Transportleistungen oder durch neu angelegte Transportleistungen geschehen.

Hierdurch kann anschließend im Berechnen-Dialog des Standard-Angebots die Vorselektion der Fahrzeugkategorien und Transportleistungen anhand des Umzugsvolumens bestimmt werden.

| 📑 Startseite 🗙 📑 I                                                                                                    | Material/Leistungen 🗙 📑 Fahrzeuge 🗴        | Rues Fahrzeug × Ruee Fahrzeugkategorie ×                                                                                                    | + X                                                                                                    |
|----------------------------------------------------------------------------------------------------|--------------------------------------------|----------------------------------------------------------------------------------------------------|----------------------------------------------------------------------------------------------------|
| Grunddaten                                                                                                    |                                            | Standard Transportleistungen                                                                                                    | Pauschale Transportleistungen                                                                                                    |
| Bezeichnung<br>Kürzel<br>Transportvolumen<br>Anzahl Fahrer<br>Dummies<br>Bus<br>LKW<br>Anhänger<br>V LKW 7.5 t<br>PKW<br>Volvo Sprinter | 7,5t LKW LKW 80,00 m <sup>3</sup> 1 nlegen | <ul> <li>✓ 7.5t LKW</li> <li>Anhänger</li> <li>Bus</li> <li>Fahrer</li> <li>Möbelkofferanhänger</li> <li>Möbelkofferfahrzeug</li> <li>Monteur</li> <li>optional Transport als Beiladung</li> <li>optional Transport als Einzelfahrt</li> <li>Projektleiter</li> <li>Teamleiter</li> <li>Träger</li> <li>Transport als Beiladung</li> <li>Transport als Einzelfahrt</li> <li>Umzug inkl. Be- und Entladen</li> </ul> | <ul> <li>✓ 7,5t LKW mit 2 Mann je Std.</li> <li>☐ 7,5t LKW mit 2 Mann pro Tag / 8 Std.</li> <li>☐ 7,5t LKW mit 3 Mann je Std.</li> <li>☐ 7,5t LKW mit 4 Mann je Std.</li> <li>☐ 7,5t LKW mit 4 Mann pro Tag / 8 Std.</li> <li>☐ 7,5t LKW mit 5 Mann je Std.</li> <li>☐ 7,5t LKW mit 5 Mann pro Tag / 8 Std.</li> <li>☐ 7,5t LKW mit 5 Mann pro Tag / 8 Std.</li> </ul> |

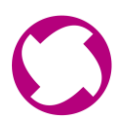

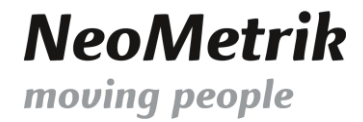

7. Wenn zu einer Kategorie noch keine Transportleistung existiert, kann diese unter Stammdaten -> Material/Leistung -> Transportleistungen angelegt werden.

Diese kann dann - wie im vorherigen Schritt erklärt - in der Fahrzeug-Kategorie hinterlegt werden.

| Kürzel    | Bezeichnung                            |  |  |  |  |  |
|-----------|----------------------------------------|--|--|--|--|--|
| Laden     |                                        |  |  |  |  |  |
| ANH       | um Anhänger                            |  |  |  |  |  |
| BUS       | um Bus                                 |  |  |  |  |  |
| F         | um Fahrer                              |  |  |  |  |  |
| м         | um Monteur                             |  |  |  |  |  |
| мка       | Möbelkofferanhänger                    |  |  |  |  |  |
| MKF       | un Möbelkofferfahrzeug                 |  |  |  |  |  |
| PL        | un Projektleiter                       |  |  |  |  |  |
| TL        | un Teamleiter                          |  |  |  |  |  |
| TR        | um Träger                              |  |  |  |  |  |
| Transport |                                        |  |  |  |  |  |
| тв        | un Transport als Beiladung             |  |  |  |  |  |
| тво       | un optional Transport als Beiladung    |  |  |  |  |  |
| TE        | un Transport als Einzelfahrt           |  |  |  |  |  |
| TEO       | un optional Transport als Einzelfahrt  |  |  |  |  |  |
| UMZ       | um Umzug inkl. Be- und Entladen        |  |  |  |  |  |
| Pauschal  |                                        |  |  |  |  |  |
| T2        | m 7,5t LKW mit 2 Mann je Std.          |  |  |  |  |  |
| ТЗ        | 7,5t LKW mit 3 Mann je Std.            |  |  |  |  |  |
| T4        | m 7,5t LKW mit 4 Mann je Std.          |  |  |  |  |  |
| Т5        | m 7,5t LKW mit 5 Mann je Std.          |  |  |  |  |  |
| TP2       | 7,5t LKW mit 2 Mann pro Tag / 8 Std.   |  |  |  |  |  |
| TP3       | 7,5t LKW mit 3 Mann pro Tag / 8 Std.   |  |  |  |  |  |
| TP4       | m 7,5t LKW mit 4 Mann pro Tag / 8 Std. |  |  |  |  |  |
|           |                                        |  |  |  |  |  |

Diese Transportleistung muss nur existieren, wenn dieser Dummy "verkauft" werden soll und dieser nicht nur zu Planung in der Dispo genutzt wird.

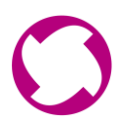

8. Zukünftig ist die Fahrzeugkategorie Bestandteil der Angebotsberechnung und Vorplanung. Um sich diese Neuerung im Detail anzusehen, wechseln Sie in einem beliebigem Standardangebot auf den Reiter "Laden und Transport" und wählen Sie "Berechnen" aus.

| Arbeitsmenū                                         |                                                                   | - ×                                                   | 8 |
|-----------------------------------------------------|-------------------------------------------------------------------|-------------------------------------------------------|---|
| Speichern Aktualisieren                             | Drucken Papiere drucken                                           | ilen 🔿 🕲 S 💻                                          |   |
| 📑 Startseite × 📑 Mitarbeiter × 📑 Fahrzeuge × 📑 Mate | erial/Leistungen × 🔒 Fahrzeugkategorie Sprinter + Anhänger × 🧮 An | ngebote × 🔒 Angebot 622023110410 Standard Berger Gm × | × |
| Angebotstyp Standard  Volumen                       | 45,00 m <sup>3</sup> Entfernung 1.0 km Voraussichtlich            | re Umzugsdauer 2 Tage                                 | ^ |
| Berechnen<br>Standard Transportleistungen           | VK-Ladezeit 54,00 MS VK-Stunden 65,00 MS                          | 5 UM-Ladezeit 51.42 MS UM-Stunden 62.42 MS 🖸          |   |

Im Anschluss finden Sie in der linken Hälfte der Berechnungsmaske den Bereich "Berechnung". In diesem Bereich wird unter "Fahrzeugkategorien" automatisch das passende Fahrzeug mit dem benötigten Ladevolumen ausgewählt.

Ebenso wird das passende Fahrzeug rechts als Transportleistung automatisch übernommen.

| Aufzug Abtrager<br>Kein Aufzug 5,00 m mit 20 Stu<br>Aufzug normal 5,00 m mit 20 Stu<br>Kein Aufzug 5,00 m mit 10 Stu<br>Kein Aufzug 5,00 m mit 30 Stu | weg Alt<br>ufen<br>ufen N<br>ufen N<br>ufen N                                                                                                    | tbau<br>Ja<br>Nein<br>Nein<br>Nein                                                                               | Mannstunden<br>31,63 MS<br>0,60 MS<br>18,79 MS                                                                                                    |                                                                                                    |                                                                                                    |                                                                                                    |                                                                                                    |
|----------------------------------------------------------------------------------------------------|----------------------------------------------------------------------------------------------------|----------------------------------------------------------------------------------------------------|----------------------------------------------------------------------------------------------------|----------------------------------------------------------------------------------------------------|----------------------------------------------------------------------------------------------------|----------------------------------------------------------------------------------------------------|----------------------------------------------------------------------------------------------------|
| Kein Aufzug 5,00 m mit 20 Stu<br>Aufzug normal 5,00 m mit 20 Stu<br>Kein Aufzug 5,00 m mit 10 Stu<br>Kein Aufzug 5,00 m mit 30 Stu                    | ufen N<br>ufen N<br>ufen N                                                                                                    | Ja<br>Nein<br>Nein<br>Nein                                                                                       | 31,63 MS<br>0,60 MS<br>18,79 MS                                                                                                    |                                                                                                    |                                                                                                    |                                                                                                    |                                                                                                    |
| Aufzug normal 5,00 m mit 20 Stu<br>Kein Aufzug 5,00 m mit 10 Stu<br>Kein Aufzug 5,00 m mit 30 Stu                                                     | ufen M<br>ufen M<br>ufen M                                                                                                    | Nein<br>Nein<br>Nein                                                                                             | 0,60 MS<br>18,79 MS                                                                                                    |                                                                                                    |                                                                                                    |                                                                                                    |                                                                                                    |
| Kein Aufzug 5,00 m mit 10 Stu<br>Kein Aufzug 5,00 m mit 30 Stu                                                                                        | ufen N<br>ufen N                                                                                                    | Nein<br>Nein                                                                                                    | 18,79 MS                                                                                                    |                                                                                                    |                                                                                                    |                                                                                                    |                                                                                                    |
| Kein Aufzug 5,00 m mit 30 Stu                                                                                                    | ufen N                                                                                                    | Nein                                                                                                    |                                                                                                    |                                                                                                    |                                                                                                    |                                                                                                    |                                                                                                    |
|                                                                                                    |                                                                                                    |                                                                                                    | 0,40 MS                                                                                                    |                                                                                                    |                                                                                                    |                                                                                                    |                                                                                                    |
|                                                                                                    |                                                                                                    |                                                                                                    | 51,42 MS                                                                                                    |                                                                                                    |                                                                                                    |                                                                                                    |                                                                                                    |
|                                                                                                    |                                                                                                    |                                                                                                    | 1,0 km                                                                                                    |                                                                                                    |                                                                                                    |                                                                                                    |                                                                                                    |
|                                                                                                    |                                                                                                    |                                                                                                    | 11,00 MS                                                                                                    |                                                                                                    |                                                                                                    |                                                                                                    |                                                                                                    |
|                                                                                                    |                                                                                                    |                                                                                                    | 62,42 MS                                                                                                    |                                                                                                    |                                                                                                    |                                                                                                    |                                                                                                    |
|                                                                                                    | Erg                                                                                                    | jebnis                                                                                                    |                                                                                                    |                                                                                                    |                                                                                                    |                                                                                                    |                                                                                                    |
| verkehr ×                                                                                                    | Be                                                                                                    | eladen                                                                                                    |                                                                                                    | Frei                                                                                                    |                                                                                                    | Positionen                                                                                                    | zusammenfass                                                                                                    |
| Frachttarif 2013 ×                                                                                                    | 4                                                                                                    | Anzahl                                                                                                    |                                                                                                    | Stunden                                                                                                    | Einzelpreis                                                                                                    | Rabatt                                                                                                    | Preis                                                                                                    |
| 1                                                                                                    |                                                                                                    | 1                                                                                                    | Möbelkofferfahrzeug                                                                                                    | 0,00                                                                                                    | 22,00 €                                                                                                    | 0,00 %                                                                                                    | 0,00 €                                                                                                    |
| 1                                                                                                    |                                                                                                    | 1                                                                                                    | Fahrer                                                                                                    | 6,75                                                                                                    | 24,00 €                                                                                                    | 0,00 %                                                                                                    | 162,00 €                                                                                                    |
| · · · 😣                                                                                                    |                                                                                                    | 4                                                                                                    | Träger                                                                                                    | 6,75                                                                                                    | 21,50 €                                                                                                    | 0,00 %                                                                                                    | 580,50 €                                                                                                    |
|                                                                                                    | Tr                                                                                                    | ranspo                                                                                                    | rt Nahverkehr                                                                                                    |                                                                                                    |                                                                                                    |                                                                                                    |                                                                                                    |
|                                                                                                    | 4                                                                                                    | Anzahl                                                                                                    |                                                                                                    | Stunden                                                                                                    | Einzelpreis                                                                                                    | Rabatt                                                                                                    | Preis                                                                                                    |
| Rüstzeit nur im Nahverkehr                                                                                                    |                                                                                                    |                                                                                                    | Möbelkofferfahrzeug                                                                                                    | ,000                                                                                                    | 22,00 €                                                                                                    | 0,00 %                                                                                                    | 0,00 €                                                                                                    |
|                                                                                                    |                                                                                                    | 1                                                                                                    | Fahrer                                                                                                    | 0,25                                                                                                    | 24,00 €                                                                                                    | 0,00 %                                                                                                    | 6,00 €                                                                                                    |
|                                                                                                    |                                                                                                    | 4                                                                                                    | Träger                                                                                                    | 0,25                                                                                                    | 21,50 €                                                                                                    | 0,00 %                                                                                                    | 21,50 €                                                                                                    |
| weils 8.00 Stunden                                                                                                    | En                                                                                                    | ntlader                                                                                                    | ı                                                                                                    |                                                                                                    |                                                                                                    |                                                                                                    |                                                                                                    |
| Nens 0,00 stunden                                                                                                    | 4                                                                                                    | Anzahl                                                                                                    |                                                                                                    | Stunden                                                                                                    | Einzelpreis                                                                                                    | Rabatt                                                                                                    | Preis                                                                                                    |
|                                                                                                    |                                                                                                    | 1                                                                                                    | Möbelkofferfahrzeug                                                                                                    | 0,00                                                                                                    | 22,00 €                                                                                                    | 0,00 %                                                                                                    | 0,00 €                                                                                                    |
| iertel Stunde                                                                                                    |                                                                                                    | 1                                                                                                    | Fahrer                                                                                                    | 4,25                                                                                                    | 24,00 €                                                                                                    | 0,00 %                                                                                                    | 102,00 €                                                                                                    |
| eine Mindestzeit                                                                                                    |                                                                                                    | 4                                                                                                    | Träger                                                                                                    | 4,25                                                                                                    | 21,50€                                                                                                    | 0,00 %                                                                                                    | 365,50 €                                                                                                    |
|                                                                                                    | verkehr   Frachttarif 2013  Frachttarif 2013  Frachttarif 2013  Rüstzeit nur im Nahverkehr  Rüstzeit nur im Nahverkehr  weils  8,00 Stunden  iertel Stunde  veine Mindestzeit  Stunde  Stunde Stunde Stunde  Stunde St | verkehr  verkehr  Frachttarif 2013  T  T  Küstzeit nur im Nahverkehr  weils 8,00 Stunden  iertel Stunde  verkehr | verkehr  verkehr  ver | verkehr       ▼         Frachttarif 2013       ▼         1       Mobelkofferfahrzeug         1       Fahrer         1       Träger         Transport Nahverkehr       Mobelkofferfahrzeug         1       Mobelkofferfahrzeug         1       Fahrer         4       Träger         Transport Nahverkehr       Anzahl         1       Mobelkofferfahrzeug         1       Fahrer         4       Träger         Entladen       Anzahl         1       Mobelkofferfahrzeug         1       Fahrer         4       Träger | Kistzeit nur im Nahverkehr         weils       8,00         Stunden         1         Möbelkofferfahrzeug       0,00         1       1         Möbelkofferfahrzeug       0,00         1       Fahrer         62,42 MS | Kistzeit nur im Nahverkehr         weils       8,00         Stunden       Einzelpreis         1       Möbelkofferfahrzeug       0,00       22,00 €         1       Fahrer       6,75       24,00 €         4       Träger       6,75       21,50 €         Transport Nahverkehr       Anzahl       Stunden       Einzelpreis         Möbelkofferfahrzeug       0,00       22,00 €       1         Fahrer       0,25       24,00 €       24,00 €         1       Fahrer       0,25       21,50 €         Entladen       Entladen       Entladen         Möbelkofferfahrzeug       0,00       22,00 €         1       Fahrer       4,25       24,00 €         1       Fahrer       0,25       24,00 €         1       Fahrer       0,25       24,00 €         1       Fahrer       0,25       24,00 €         1       Fahrer       0,25       24,00 €         1       Fahrer       4,25       24,00 €         1       Fahrer       4,25       24,00 €         1       Fahrer       4,25       24,00 €         1       Fahrer       4,25       24,0 | 62,42  MS $rekehr r rekehr r reke$ |

Erstellen Sie nun wie gewohnt Ihr Angebot.

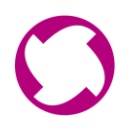

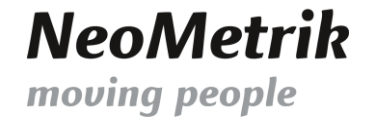

### UMZUGSVORPLANUNG

Im Anschluss sieht man in der Vorplanung, dass die Fahrzeugdummies direkt eingesetzt wurden und die Anzahl an benötigten Mitarbeitern ausgewiesen werden.

|                                                                                                    | Arbeitsschein/e anlegen                                  |                                         | D                | etailplanung                                                                                                    |
|----------------------------------------------------------------------------------------------------|----------------------------------------------------------|-----------------------------------------|------------------|----------------------------------------------------------------------------------------------------|
| Adressen                                                                                                    | Arbeitsschein 🥖                                          |                                         |                  | <b>b</b>                                                                                                    |
| EL 2, 63110 Rodgau<br>EL 1, 63110 Rodgau<br>EL 2, 63067 Offenbach am Main                                                                                            | BL1<br>+45,00 m <sup>2</sup>                             | EL 1 🛞<br>2<br>-45,00 m <sup>3</sup>    | ×<br>Н           | <ul> <li>The second second</li></ul> |
| Fahrzeuge<br>Neue Fahrzeugkategorie (0 r<br>Neue Fahrzeugkategorie (0 r<br>Neue Fahrzeugkategorie (0 r<br>Neue Fahrzeugkategorie (0 r<br>Neue Fahrzeugkategorie (0 r | Plantermin für Start<br>von 30.11.2023<br>bis 30.11.2023 | Mitarbeiter 2/2<br>Fahrer -<br>Träger - | Fahrzeuge<br>LKW | . 1.                                                                                                    |
| Mitarbeiter<br>Dummy<br>Elektriker<br>Fahrer<br>Monteur<br>Schreiner                                                                                                 |                                                          |                                         |                  |                                                                                                    |
| Träger                                                                                                    | 🕀 Arbeitsschein hinzufügen                               |                                         |                  | $\bigcirc$ Details                                                                                                    |

Auf der oberen rechten Seite gibt es die Möglichkeit auf die Detailplanung zu wechseln.

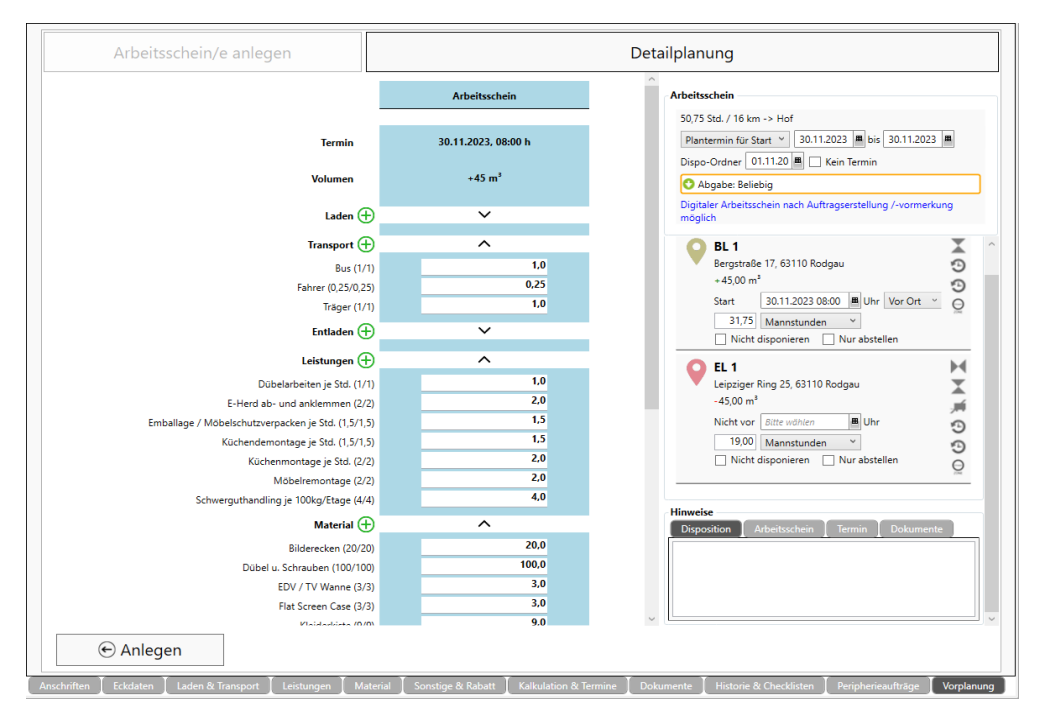

Mit einem Klick auf den gewünschten Arbeitsschein, öffnet sich die dessen Detailplanung und es besteht die Möglichkeit, diese detailliert anzupassen.

Geschäftsführer: Christopher Hain

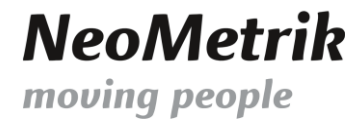

# DISPOSITION

 Sollte dieses Angebot nun zu einem Auftrag gemacht und anschließend disponiert werden, besteht die Möglichkeit, die Dummies durch ihre tatsächlichen Mitarbeiter und Fahrzeuge zu ersetzen. Dazu muss auf der rechten Seite bei den Mitarbeitern und bei den Fahrzeugen der Filter auf "Gruppierte Ansicht" gestellt werden.

Wenn nun auf einen Dummy geklickt wird, werden alle passenden Mitarbeiter/Fahrzeuge markiert, welche zu dem ausgewählte Dummy passen.

| 5330 🛱 Arbeitsschein        | Standard Berger GmbH CS             | (45,00 m³/59,35 Std./ | /3242,50 €) 63110 → 65 |  |  |  |  |  |  |
|-----------------------------|-------------------------------------|-----------------------|------------------------|--|--|--|--|--|--|
| 07:40 Uhr Kundeninfo        |                                     |                       |                        |  |  |  |  |  |  |
| 63110 Rodgau Bergstraße 17  | 63110 Rodgau Bergstraße 17 2. Etage |                       |                        |  |  |  |  |  |  |
| 63110 Rodgau Leipziger Ring | 25 1. Etage                         |                       |                        |  |  |  |  |  |  |
| Arbeitsanweisung            |                                     |                       |                        |  |  |  |  |  |  |
| 4                           |                                     |                       |                        |  |  |  |  |  |  |
| Vor Ort 15.12.2023 🔳 08:0   | 0 🔳 32 km 45,00 m³ max.             |                       |                        |  |  |  |  |  |  |
| Fahrer Träger               | ]                                   |                       |                        |  |  |  |  |  |  |
| Bus Anhänger                | Ā                                   |                       |                        |  |  |  |  |  |  |
|                             |                                     |                       |                        |  |  |  |  |  |  |

| Aktionen                                   |                             |  |  |  |  |  |  |  |  |  |
|--------------------------------------------|-----------------------------|--|--|--|--|--|--|--|--|--|
| Alle Touren speichern                      | o 🖸 🄶 💧                     |  |  |  |  |  |  |  |  |  |
| 🔅 Aktionen                                 |                             |  |  |  |  |  |  |  |  |  |
| ▲ 5330 - Arbeitsschein                     |                             |  |  |  |  |  |  |  |  |  |
| Validierung - Konflikt                     | e                           |  |  |  |  |  |  |  |  |  |
| Deckung                                    |                             |  |  |  |  |  |  |  |  |  |
| ∑ Erlöse                                   | 3.242,50 €                  |  |  |  |  |  |  |  |  |  |
| ∑ Enose 3.242,50 €<br>Σ Kosten 1.305.77 €  |                             |  |  |  |  |  |  |  |  |  |
| Deckung                                    | 1.936,73 € / 59,7 %         |  |  |  |  |  |  |  |  |  |
| Zusatzkosten                               | 0,00 €                      |  |  |  |  |  |  |  |  |  |
| Tour autom. neubered                       | chnen                       |  |  |  |  |  |  |  |  |  |
| Tour berechnen                             |                             |  |  |  |  |  |  |  |  |  |
| 🛞 Tour löschen                             |                             |  |  |  |  |  |  |  |  |  |
| and Notizen an                             | nzeigen                     |  |  |  |  |  |  |  |  |  |
| A Mitarbeiter bestellen                    |                             |  |  |  |  |  |  |  |  |  |
| 🖶 Auftragsbestätigung d                    | drucken                     |  |  |  |  |  |  |  |  |  |
|                                            |                             |  |  |  |  |  |  |  |  |  |
| <ul> <li>Notizen Arbeitsschein</li> </ul>  |                             |  |  |  |  |  |  |  |  |  |
| <ul> <li>15.12.2023 Tagesnoti</li> </ul>   | z                           |  |  |  |  |  |  |  |  |  |
| ▼ Teams                                    | ⊗⊕⊘                         |  |  |  |  |  |  |  |  |  |
| <ul> <li>Mitarbeiter</li> </ul>            |                             |  |  |  |  |  |  |  |  |  |
| ·<br>· · · · · · · · · · · · · · · · · · · | Gruppierte Ansicht          |  |  |  |  |  |  |  |  |  |
| Dummies                                    | Nur Außendienst             |  |  |  |  |  |  |  |  |  |
| Schner                                     | Nur Verfügbare              |  |  |  |  |  |  |  |  |  |
| is (Skinner                                | Bewerber anzeigen           |  |  |  |  |  |  |  |  |  |
| Träger                                     | Subunternehmer ausblenden   |  |  |  |  |  |  |  |  |  |
| js (Skinner, .                             | Nur Subunternehmer anzeigen |  |  |  |  |  |  |  |  |  |
| ▲ Fahrzeuge                                |                             |  |  |  |  |  |  |  |  |  |
| D Dummy                                    | 0.00 m <sup>a</sup>         |  |  |  |  |  |  |  |  |  |
| D Anhänger                                 | 45,00 m <sup>a</sup>        |  |  |  |  |  |  |  |  |  |
| D Bus                                      | 15,00 m <sup>3</sup>        |  |  |  |  |  |  |  |  |  |
| D LKW                                      | 40,00 m <sup>a</sup>        |  |  |  |  |  |  |  |  |  |
| D LKW 7,5 t                                | 35,00 m³                    |  |  |  |  |  |  |  |  |  |
| D PKW                                      | 5,00 m <sup>3</sup>         |  |  |  |  |  |  |  |  |  |
| Volvo Sprinter                             | 0,00 m <sup>3</sup>         |  |  |  |  |  |  |  |  |  |
| Anhänger A                                 | 0,00 m³                     |  |  |  |  |  |  |  |  |  |
| Audi OZ                                    | 0.003                       |  |  |  |  |  |  |  |  |  |

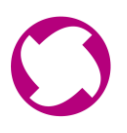

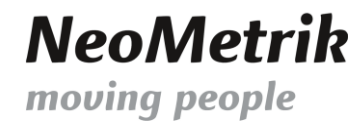

**10.** Wenn Sie die Ansicht auf der oberen Linken Seite auf "Fahrzeugdispo – Tag" stellen, erscheint die neue Ansicht der fahrzeugbasierten Disposition.

| E   | Startseite × 🚺 Dispokal                  | ender ×              |                |                |                                      |              | * × | Aktionen                  | - ×             |
|-----|------------------------------------------|----------------------|----------------|----------------|--------------------------------------|--------------|-----|---------------------------|-----------------|
|     |                                          |                      | 20.00.2022     | 20.00.202      |                                      |              | 6   | Mitarbeiter               | • • •           |
| Ans | icht Fahrzeugdispo - Tag                 | Dummies              |                |                |                                      |              |     |                           |                 |
| 74  | uen Sie einen Snalteninnef und Jenen Sie | Dummy                | Sep: -         |                |                                      |              |     |                           |                 |
|     |                                          |                      |                |                |                                      | -            |     | E Fahrer (Fahrer, Fahrer) | Sep: 45,25 h    |
| Pos | Fahrzeug T                               | Tour T               | Von T          | Bis T          | Personal Container Dispogruppe X Nr. | Auftrag 1    |     | Küchenmontage (Küchen     | m: Sep: 20,50 h |
|     |                                          |                      |                |                |                                      |              |     | Monteur (Monteur, Mont    | eu Sep: 78,75 h |
|     | 10-101                                   |                      |                |                |                                      |              |     | Triner (Triner Triner)    | an Sep: 75,25 h |
|     | DK/M                                     |                      |                |                |                                      |              |     | Sahar                     | 3ep. 01,30 ft   |
| =   | OF-CS-3278                               |                      |                |                |                                      |              |     | PC (Cimes Reitta)         | Sec. 24.75 h    |
|     |                                          |                      |                |                |                                      |              |     | DS (Seidler Daniel)       | Sep: 27,50 h    |
| =   | Anhänger                                 |                      |                |                |                                      |              |     | HW (Winkler, Huber)       | Sep: 5.50 h     |
|     | OF-5K-5634                               |                      |                |                |                                      |              |     | JP (Pak, Jae)             | Sep: 23.50 h    |
| =   | Bus                                      | 3870 - Limmo Melher  | 28.09.23.08.00 | 20.00.23.08-12 | JS FS Kichenm Teamleter A.           | 022023090027 | 1   | JS (Skinner, Joel)        | Sep: 54,75 h    |
|     | OF-VK-4567                               | 5670 * Omzüg Meiber  | 20.09.23 00.00 | 25/05/25 00/12 |                                      | 022023090027 | 2   | MR (Rode, Michael)        | Sep: 74,25 h    |
|     | Bur                                      |                      |                |                |                                      |              |     | RS (Sieger, Rene)         | Sep: 41,50 h    |
| ≡   | OF-VK-4567                               | 3835 - Umzug Rammel  | 28.09.23 08:00 | 28.09.23 19:00 | MR RS Träger L L                     | 022023090007 | 2   | SB (Buck, Sven)           | Sep: 0,75 h     |
|     |                                          |                      |                |                |                                      |              |     | Küchenmontage             |                 |
| ⊨   | LKW                                      | 3855 - Umzug Steger  | 27.09.23 19:00 | 28.09.23 05:35 | HW PB Monteur                        | 022023090019 | 1   | CK (Koch, Christine)      | Sep: -          |
|     | OF-DG-8945                               |                      |                |                |                                      |              |     | JS (Skinner, Joel)        | Sep: 54,75 h    |
|     | LKW                                      | 2026                 | 30.00.33.00.00 | 20.00.22.10.22 | St. Line Manhar                      | 00000000000  |     | MR (Rode, Michael)        | Sep: 74,25 h    |
| =   | OF-DG-8945                               | 3630 - Umzug Claisen | 28.09.23 08:00 | 26.09.23 16:22 |                                      | 022023090008 | 2   | MS (Schneider, Mike)      | Sep: 30,25 h    |
|     | 11/11/ 18 4                              |                      |                |                |                                      |              |     | PB (Brehm, Peter)         | Sep: 50,00 h    |
| ≡   | OF-SZ-1234                               | 3862 - Umzug Müller  | 28.09.23 08:00 | 29.09.23 14:28 | MR AR HZ                             | 022023090023 | 1   | TM (Müller, Thomas)       | Sep: 14,75 h    |
|     |                                          |                      | _              |                |                                      |              |     | ( Monteur                 |                 |
| =   | LKW 3,5 t                                | 3842 - Umzug Otten   | 27.09.23 08:00 | 28.09.23 09:19 | JS Fahrer &                          | 022023090011 | //  | CK (Koch, Christine)      | Sep: -          |
|     | OF-CH-6334                               |                      |                |                |                                      |              | -   | DS (Seidler, Daniel)      | Sep: 27,50 h    |
|     | LKW 7.5 t                                |                      |                |                |                                      |              |     | HZ (Zuch, Helmut)         | Sep: 34,00 h    |
| =   | OF-JS-5630                               | Soo4 - Umzug Helmut  | 27.09.23 08:00 | 28.09.23 13:16 |                                      | 022023090024 | 2   | IS (Stober, Ingolf)       | sep: 7,50 h     |
|     |                                          |                      |                |                |                                      |              |     | JS (Skinner, Joel)        | Sept 54,75 m    |
|     |                                          |                      |                |                |                                      |              |     | PB (Brehm, Peter)         | Sep: 50.00 h    |
|     |                                          |                      |                |                |                                      |              |     | RS (Sieger, Rene)         | Sep: 41.50 h    |
|     |                                          |                      |                |                |                                      |              |     | TM (Müller, Thomas)       | Sep: 14,75 h    |
|     |                                          |                      |                |                |                                      |              |     | (A) Teamleiter            |                 |
|     |                                          |                      |                |                |                                      |              |     | AR (Richter, Anja)        | Sep: 30,25 h    |
|     |                                          |                      |                |                |                                      |              |     | IH (Herrmann, Inke)       | Sep: 21,25 h    |
|     |                                          |                      |                |                |                                      |              |     | JP (Pak, Jae)             | Sep: 23,50 h    |
|     |                                          |                      |                |                |                                      |              |     | Träger                    |                 |
|     |                                          |                      |                |                |                                      |              |     | BS (Simon, Britta)        | Sep: 24,75 h    |
|     |                                          |                      |                |                |                                      |              |     | DH (Heck, Dirk)           | Sep: 24,25 h    |
|     |                                          |                      |                |                |                                      |              |     | DS (Seidler, Daniel)      | Sep: 27,50 h    |
|     |                                          |                      |                |                |                                      |              |     | FS (Steiner, Frank)       | Sep: 22,75 h    |
|     |                                          |                      |                |                |                                      |              |     | IS (Stöber, Ingolf)       | Sep: 7,50 h 🔍   |
|     |                                          |                      |                |                |                                      |              |     |                           | , . IV          |

Hier können nicht disponierte Aufträge direkt per Drag and Drop einem Fahrzeug zuweisen und anschließend auch Mitarbeiter verplant werden.

In dieser Übersicht sieht man, welche Fahrzeuge für den Tag bereits verplant sind und welche noch verplant werden können.

Blau hinterlegte Mitarbeiter im Aktionsmenü auf der rechten Seite bedeuten das diese an diesem Tag bereits verplant sind.

Die in den Stammdaten hinterlegte Anzahl der Sitzplätze der einzelnen Fahrzeuge werden in dieser Ansicht ebenfalls als graue Platzhalter angezeigt.

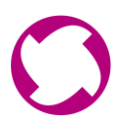

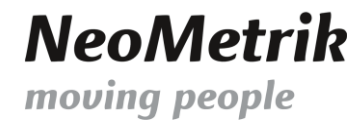

#### Mit einem Doppelklick auf eine Tour öffnet sich ein Pop-Up Fenster mit den Detailinformationen:

| 🚑 Details -                    | 5333 - | Mart                                      | tina Berger Umzug                                                                                                    |                                                                                                    |                       |                                                                                                    |                                                     |  | - | × |
|--------------------------------|--------|-------------------------------------------|----------------------------------------------------------------------------------------------------|----------------------------------------------------------------------------------------------------|-----------------------|----------------------------------------------------------------------------------------------------|-----------------------------------------------------|--|---|---|
| Team<br>Fahrzeuge<br>Container |        | cs                                        | Monteur                                                                                                    | Anhänger                                                                                                    | LKW 7.5t<br>OF MN 004 | Martina Berger Un<br>Berger M.<br>622023120003                                                                                                    | nzug                                                |  |   |   |
| Tournotiz                      |        |                                           |                                                                                                    |                                                                                                    |                       | Bereits geliefer<br>Mitnehmen                                                                                                    | t                                                   |  |   |   |
| Rolikarte                      |        | 2.2023<br>H<br>B<br>B<br>E<br>E<br>E<br>H | 3         III         06:00         III         Vor           18.12.2023         07:40         08:00         08:00           19.12.2023         07:00         11:01         20:12.2023         07:00           07:59         07:59         07:59         07:59         07:59 | Ort<br>63069 Offenbach a<br>63110 Rodgau<br>63110 Rodgau<br>63110 Rodgau<br>63110 Rodgau<br>63069 Offenbach a | ım Main<br>ım Main    | Bilderecken<br>Dübel u. Schrauben<br>EDV / TV Wanne<br>Flat Screen Case<br>Kleiderkiste<br>Lampenkartons<br>Packpapier je 10kg<br>PC Wanne<br>Stretchfolie je Rolle<br>Umzugskarton<br>Umzugsdecken | 20<br>100<br>3<br>9<br>5<br>3<br>3<br>5<br>20<br>15 |  |   |   |
|                                |        |                                           |                                                                                                    |                                                                                                    |                       |                                                                                                    |                                                     |  |   |   |

\*Hier könnten Tournotizen hinzufügt werden, durch die Angebotsnummer direkt ins Angebot navigiert und die Rollkarte angepasst werden.

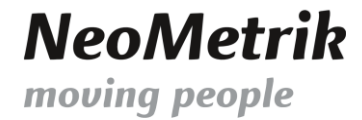

Die nächsten vier Ansichten sind so genannte "Read Only" Ansichten. Sie dienen zur kalendarischen Darstellung der Einsatzzeiten der Mitarbeiter und Fahrzeuge. In diesen Ansichten kann nichts verändert werden kann. Die Bearbeitung erfolgt ausschließlich in den Ansichten "Fahrzeugdispo – Tag" und "Tourdispo Tag/Woche".

#### Fahrzeugplan – Tag

In dieser Übersicht sehen Sie, welches Ihrer Fahrzeuge in welchen Zeitraum wie verplant ist.

| 📑 Startseite 🗴 🧮 Dispokalender 🗴 📑 Angebot 622023120002 Berger M. X 🛔 Angebot 622023120003 Berger M. X |                      |                   |  |  |       |  |  |  |       |  |  |
|----------------------------------------------------------------------------------------------------|----------------------|-------------------|--|--|-------|--|--|--|-------|--|--|
| Ansicht Fahrzeugplan - Tag v < > 18.12.2023 - 18.12.2023 -                                             |                      |                   |  |  |       |  |  |  |       |  |  |
|                                                                                                    | Montag, 18.Dezember  |                   |  |  |       |  |  |  |       |  |  |
|                                                                                                    | 07:00                |                   |  |  | 11:00 |  |  |  | 15:00 |  |  |
| Anhänger A                                                                                             |                      |                   |  |  |       |  |  |  |       |  |  |
| Audi Q7                                                                                                |                      | Arbeitsschein     |  |  |       |  |  |  |       |  |  |
| LKW 12t                                                                                                |                      | Klaus Maier Umzug |  |  |       |  |  |  |       |  |  |
| LKW 7,5t                                                                                               | Martina Berger Umzug |                   |  |  |       |  |  |  |       |  |  |
| Transporter bis 3,5t                                                                                   | Arbeitss             | Arbeitsschein     |  |  |       |  |  |  |       |  |  |
| VW Bus                                                                                                 |                      |                   |  |  |       |  |  |  |       |  |  |

#### Fahrzeugplan - Woche

In dieser sehen Sie, wie Ihre Fahrzeuge über die gesamte Woche verplant sind.

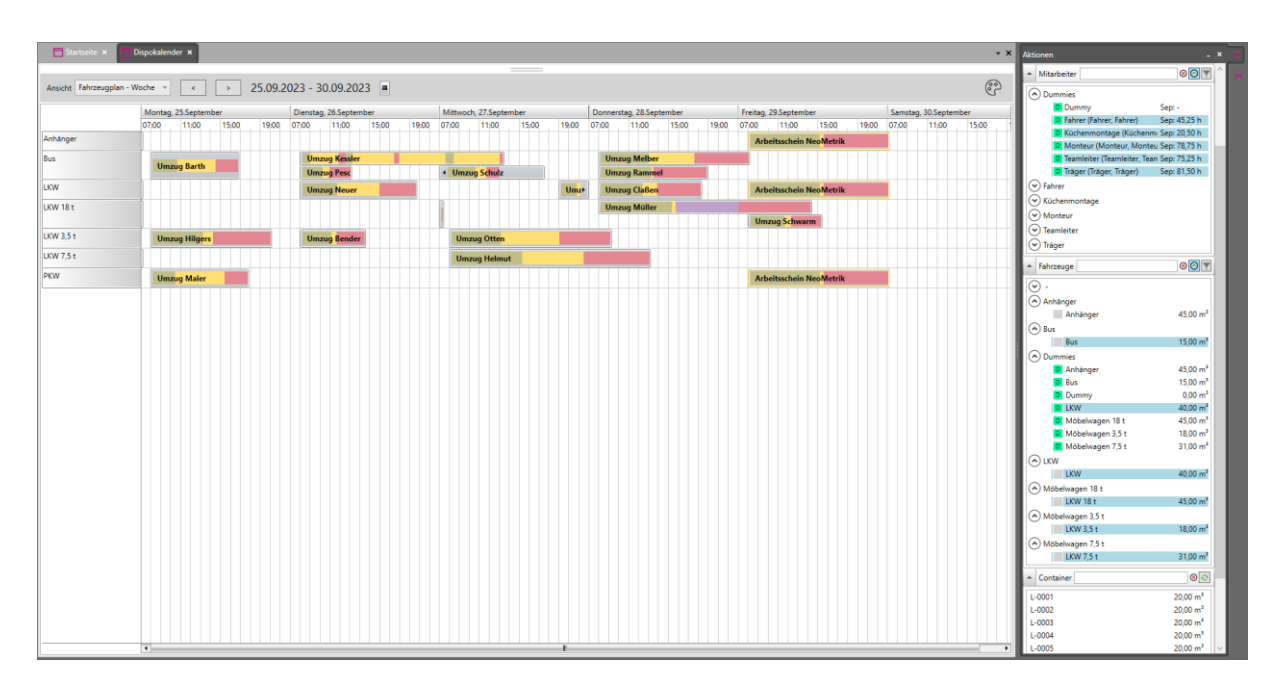

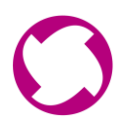

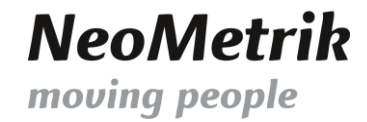

#### Personalplan – Tag

In dieser Übersicht sehen Sie, welcher Ihrer Mitarbeiter in welchem Zeitraum in welcher Tour am gewünschten Tag verplant ist.

| Ansicht Personalplan - Tag 👻 < > 18.12.2023 - 18.12.2023 - |                |                    |     |  |  |  |  |  |  |  |  |  |
|------------------------------------------------------------|----------------|--------------------|-----|--|--|--|--|--|--|--|--|--|
|                                                            | Montag, 18.Dea | ontag, 18.Dezember |     |  |  |  |  |  |  |  |  |  |
|                                                            | 07:00          | 11:00 15:00        |     |  |  |  |  |  |  |  |  |  |
| e                                                          |                |                    |     |  |  |  |  |  |  |  |  |  |
| ,                                                          |                |                    |     |  |  |  |  |  |  |  |  |  |
| Schnaubelt, Chris                                          | M              | artina Berger Um   | zug |  |  |  |  |  |  |  |  |  |
| Greco, Davide                                              |                |                    |     |  |  |  |  |  |  |  |  |  |
| Skinner, Joel                                              |                |                    |     |  |  |  |  |  |  |  |  |  |
| Koch, Vivian                                               | Arbeitssche    | in                 |     |  |  |  |  |  |  |  |  |  |

#### Personalplan – Woche

In dieser Übersicht sehen Sie, welche Mitarbeiter in welchem Zeitraum in welcher Tour in der gesamten Woche verplant sind.

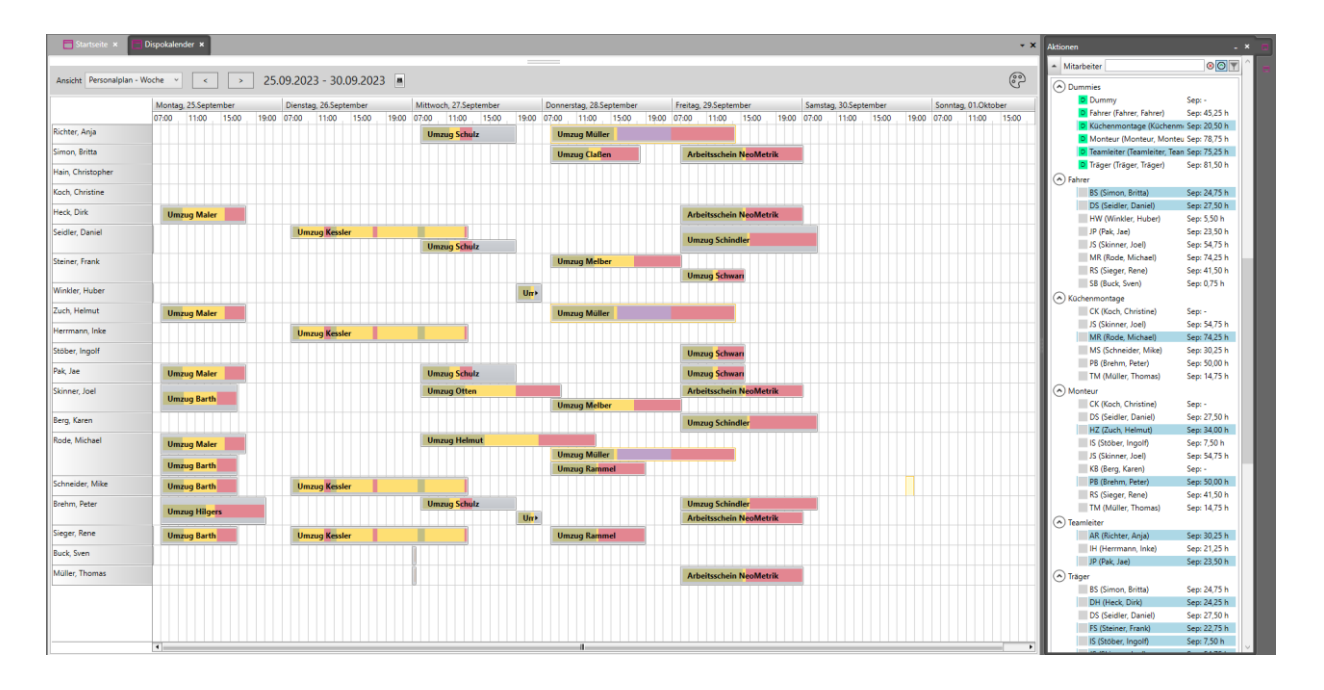